## **INSERIMENTO DATE INIZIO E FINE COMPILAZIONE /ATTIVAZIONE QUESTIONARIO**

## (modalità di inserimento delle date di inizio e fine compilazione e conseguente attivazione del guestionario per gli insegnamento/moduli annuali e del secondo semestre)

| <mark>ili</mark><br>Titi Fil | e Operazio        | ni Naviga      | zione Fir      | nestra ?  | ESSE3 -                           | - [Configurazi      | one Date Ap       | oertura Q    | uestiona     | ari di V               | /alutazi                | one per                     | r Attivit                 | à Dida                 | attiche   | ]   |
|------------------------------|-------------------|----------------|----------------|-----------|-----------------------------------|---------------------|-------------------|--------------|--------------|------------------------|-------------------------|-----------------------------|---------------------------|------------------------|-----------|-----|
| <u></u>                      | e operazioi       | iii isaariga   | 1210116 11     | iestra i  |                                   |                     |                   |              |              |                        |                         |                             |                           |                        |           |     |
|                              | Anno              | o d'offerta    |                | 2017      | 2017/2018                         |                     |                   |              |              |                        |                         |                             |                           |                        |           |     |
|                              | Con               | so di studi    | LM15           | EF        | FISICA                            |                     |                   |              |              |                        |                         |                             |                           |                        |           |     |
|                              |                   | Periodo        | A1             |           | Annuale                           |                     |                   |              |              |                        |                         | _                           |                           |                        |           |     |
|                              | Che cor           | ntiene l'AD    | T T            |           |                                   |                     |                   |              |              |                        |                         |                             |                           |                        |           |     |
|                              | Che conti         | ene il CDS     |                |           |                                   |                     |                   |              |              |                        | (                       | 1                           | )                         |                        | Ce        | rca |
|                              |                   |                |                |           |                                   |                     |                   |              |              |                        |                         |                             |                           |                        | i         |     |
| Elenco                       | Attività Didattio | che            |                |           | <u>_</u>                          |                     |                   |              |              |                        |                         |                             |                           |                        |           |     |
|                              | Selezion          | a/Deselezio    | na tutti       |           | $\langle \rangle$                 |                     |                   |              |              |                        |                         |                             |                           |                        |           |     |
|                              | Cod.CDS           | Cod.ORD        | Cod.PDS        | Cod.AD    | Descrizione                       | Inizio Compilazione | Fine Compilazione | Periodo AD   | Conf. doc    | enti AD                | cond. Apri              | Log                         |                           |                        |           |     |
|                              | -                 |                |                |           |                                   | 00/00/0000          | 00/00/0000        |              |              | -                      |                         | -                           |                           |                        |           |     |
| 7                            | LM15              | 2009           | GEN            | GP005476  | FISICA TEORICA                    | 00/00/0000          | 00/00/0000        | A1 - Annual  |              | nt 💌                   | 5                       |                             |                           |                        |           |     |
|                              |                   |                |                |           | 1                                 |                     |                   |              |              |                        |                         | -                           |                           |                        |           |     |
|                              |                   |                |                |           |                                   | $\langle \rangle$   |                   |              |              |                        |                         |                             |                           |                        |           |     |
|                              |                   |                |                |           |                                   |                     |                   |              |              |                        |                         |                             |                           |                        |           |     |
|                              |                   |                |                |           |                                   |                     |                   |              |              |                        |                         |                             |                           |                        |           |     |
|                              |                   | 2              |                |           |                                   |                     |                   |              |              |                        |                         |                             |                           |                        |           |     |
|                              |                   |                |                |           |                                   | 2                   |                   |              |              |                        |                         |                             |                           |                        |           |     |
|                              |                   |                |                |           |                                   | _ 2                 |                   |              |              |                        |                         |                             |                           |                        |           |     |
|                              |                   |                |                |           |                                   |                     |                   |              | N            | lumero                 | AD selez                | ionate / 1                  | fotale AD                 | recup                  | erate     | _   |
|                              |                   |                |                |           |                                   |                     |                   |              |              |                        |                         |                             | 0                         | )                      | / 2       |     |
| Selezio                      | ne e applicazio   | one date       |                |           |                                   |                     |                   |              |              |                        |                         |                             |                           |                        |           |     |
| M                            | odifica dell'inte | rvallo di vali | idità del que: | stionario |                                   |                     |                   |              |              |                        |                         |                             |                           |                        |           |     |
|                              | ) per data ass    | oluta          |                |           | <ul> <li>per data rela</li> </ul> | tiva all'AD         |                   | O Mo         | odifica impe | ostazion               | e flag valu             | tazione do                  | ocenti                    |                        |           |     |
|                              |                   |                | I              | Inizio AD |                                   | Fir                 | ne AD             |              |              | ф,                     |                         |                             |                           |                        |           |     |
|                              | Inizio Cor        | mp. Quest. =   | - 🖾            | ******    | +                                 | - 🕅                 | *****             | = Fine Comp. | Quest.       | Inserire I<br>compilaz | e nuove d<br>ione del a | late di inizi<br>uestionari | o e fine va<br>o selezion | alidità di<br>andole ( | dalla     |     |
|                              | Inizio F          | Periodo AD     | -              | 0 99.     |                                   | Fine Periodo A      | .D 🔻              | 0 99.        |              | combo, i               | ntroducen               | do un eve                   | ntuale del                | ta in gg               | (+ o -) e |     |
|                              |                   |                | 4              | Applica   | Applica Entra                     | ambi                | Applica           |              |              | premere                | il pulsante             | e APPLICA                   | 0 APPLIC                  | A ENTR                 | AMBI      |     |

- 1) Selezionare l' "Anno d'offerta" (2021/2022)
- 2) Selezionare il "Corso di Studio"
- 3) Selezionare il "Periodo" (1° semestre annuale 2° semestre)

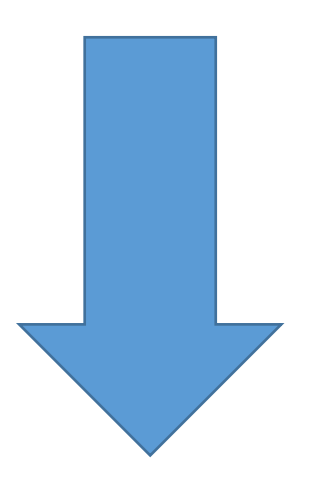

|       |                               |                |                  |             | ESSE3          | - [Configuraz       | ione Date Ap      | ertura Q    | ue <del>stio</del> nari    | di Valu                                                | tazione p                                                    | er Attivi                              | tà Di  | dattich | ie]   |
|-------|-------------------------------|----------------|------------------|-------------|----------------|---------------------|-------------------|-------------|----------------------------|--------------------------------------------------------|--------------------------------------------------------------|----------------------------------------|--------|---------|-------|
| File  | Operazion                     | i Naviga:      | zione <b>Fin</b> | estra ?     |                |                     |                   |             |                            |                                                        |                                                              |                                        |        |         |       |
|       | Anno                          | d'offerta      |                  | 2017        | 2017/2018      |                     |                   |             | _                          |                                                        |                                                              |                                        |        |         |       |
|       | Cors                          | odistudi [[    | LM15             |             | FISICA         |                     |                   |             | _                          |                                                        |                                                              |                                        |        |         |       |
|       |                               | Periodo 🗍      | A1               |             | Annuale        |                     |                   |             | _                          |                                                        |                                                              |                                        |        |         |       |
|       | Che con                       | tiene l'AD     |                  |             | ,<br>          |                     |                   |             | _                          |                                                        |                                                              |                                        |        |         |       |
|       | Che contie                    | ene il CDS     |                  |             |                |                     |                   |             |                            |                                                        |                                                              |                                        |        |         | Cerca |
|       |                               |                |                  |             |                |                     |                   |             |                            |                                                        |                                                              |                                        |        |         |       |
| enco  | Attività Didattic             | he             |                  |             |                |                     |                   |             |                            |                                                        |                                                              |                                        |        |         |       |
|       | <ul> <li>Seleziona</li> </ul> | a/Deselezior   | na tutti         |             |                |                     |                   |             |                            |                                                        |                                                              |                                        |        |         |       |
|       | Cod.CDS                       | Cod.ORD        | Cod.PDS          | Cod.AD      | Descrizione    | Inizio Compilazione | Fine Compilazione | Periodo AD  | Conf. docenti              | AD cond.                                               | Apri Log                                                     |                                        |        |         |       |
| [     | -                             |                |                  |             |                | 00/00/0000          | 00/00/0000        |             |                            | •                                                      |                                                              |                                        |        |         |       |
|       | LM15                          | 2009           | GEN              | GP005478    | FISICA TEORICA | 00/00/0000          | 00/00/0000        | A1 - Annual | doc. present               | 1                                                      |                                                              |                                        |        |         |       |
|       |                               | 2000           | John             | 101 000 110 |                | 10010010000         | 10010010000       |             | avo. present i             |                                                        |                                                              |                                        |        |         |       |
|       |                               | (              | 5                | 4           |                |                     |                   |             |                            |                                                        |                                                              | 8                                      |        |         |       |
|       |                               |                |                  |             |                |                     |                   |             | Num                        | ero AD s                                               | elezionate                                                   | / Totale Al                            | D reci | iperate |       |
|       |                               |                |                  |             | 6              |                     |                   |             |                            |                                                        |                                                              | -                                      | 2      | / 2     |       |
| lezio | ne e applicazio               | ne date        |                  |             |                |                     |                   |             |                            |                                                        |                                                              |                                        |        |         |       |
| M     | odifica dell'inter            | vallo di valio | dità del ques    | stionario—  |                |                     |                   |             |                            |                                                        |                                                              |                                        |        |         |       |
| ۲     | ) per data asso               | oluta          |                  | /           | 🔘 per data rel | atiya all'AD        |                   | O Mo        | odifica imposta            | zione flag                                             | valutazione                                                  | docenti                                |        |         |       |
|       |                               |                | 00/00/0          | Inizio Co   | mp. Quest      | Fine Comp. Qu       | uest.<br>         | (           | Inse<br>fine<br>que<br>APF | rire le nuo<br>validità di<br>stionario e<br>LICA o Al | ove date di ir<br>compilazion<br>premere il p<br>PPLICA ENTF | nizio e<br>e del<br>bulsante<br>RAMBI. |        |         |       |

- 4) Spuntare gli insegnamenti
- 5) Selezionare la validità del questionario (per data assoluta)
- 6) Inserire le date di inizio e fine compilazione questionario Cliccare su "Applica Entrambi"
- 7) Cliccare su "apri log" per ogni singolo insegnamento

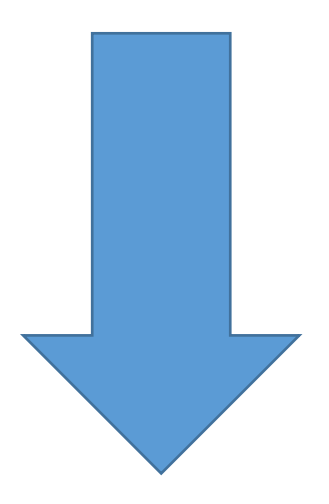

| File Modifica Opera      | <b>azioni</b> Navigazione | Finestra ?      |               |                | ESSE3 -                | [Inform   | in azioni I | logistiche]              |             |                |
|--------------------------|---------------------------|-----------------|---------------|----------------|------------------------|-----------|-------------|--------------------------|-------------|----------------|
| Anno d'offerta           | 2017                      | 2017/2018       |               |                |                        |           |             | Fornisce l'es            | ame comune  |                |
| Corso di studi           | i LM15                    | FISICA          |               |                |                        |           |             |                          |             |                |
| Attività didattica       | GP005476                  | FISICA TEOF     | RICA          |                |                        |           |             | Fruisce dell'            | esame comur | ie             |
| lenco mutuazioni         |                           |                 |               |                |                        |           |             |                          | 4           |                |
| Corso                    | di studi                  |                 | Attività      | didattica      |                        | Stato     | offerta     | Utente                   |             |                |
| ′alidità della logistica | sul percorso              |                 |               |                |                        |           |             |                          |             |                |
| Cod CDS                  | Cod ORD Cod F             | PDS Cod         | AD            | Descri         | zione                  |           | Vers        | Esame comune             | Asseanal    |                |
| →LM15                    | 2009GEN                   | GP005           | 476 FISICA    | TEORICA        |                        |           | 1           |                          | Assegnat    | og ad alle AD  |
|                          |                           |                 |               |                |                        |           |             |                          | Modifica    | Log dell'AD    |
|                          |                           |                 |               |                |                        |           |             |                          | Elimina co  | ndivisione Log |
| gistica                  |                           |                 |               |                |                        |           |             |                          |             |                |
| Periodo A1               | Annuale                   |                 | Partizionamen | to N0          | Nessun p               | artiziona | ment        | Logistica utilizzata     | in 12 AD ne | ei libretti    |
| Data inizio              | 02/10/2017 • Da           | ta fine         | 08/06/2018    |                |                        |           |             |                          |             |                |
| Data inizio com          | npilazione questionar     | io valutazione  | did. 0        | 0/00/0000      | Data fine              | compilaz  | cione que   | estionario valutazione o | lid. 00     | /00/0000       |
|                          |                           |                 |               |                | Modifica               | Periodo   |             |                          |             | Esegui         |
| Partizioni / Classi Do   | omanda web asseg          | nazione partiz  | ione Canale   |                | <sub>I ⊢</sub> Unità d | idattiche |             |                          |             |                |
| Codice                   | Descr                     | zione           | Fisica        |                |                        | Cod UE    | )           | Descrizione UD           | Vers        | . Master       |
| N0                       | Nessun partizioname       | ento            | <u>e</u>      |                | G                      | P005492   | FISI        | CA TEORICA MODUL         | 01 2        |                |
|                          |                           |                 |               |                | G                      | P005493   | FIS         | ICA TEORICA MODUL        | 02 1        | <b>•</b>       |
|                          |                           |                 |               |                |                        |           |             |                          |             |                |
|                          |                           |                 |               |                |                        |           |             |                          |             |                |
| ≀iepilogo attività didat | ttica                     |                 | Dettaglio Al  | ) partizionata |                        |           |             | Dettaglio UD partizio    | onata Do    | centi e orari  |
| ENU STAMPA RECUPERI      | A INSERISCI ACCODA        | Duplico ELIMINA | RICERCA RIC   |                |                        | ETRO AV   | ANTI F      |                          | 10<br>INFO  |                |

- 8) Cliccare sul modulo interessato
- 9) Cliccare su "Docenti e orari"

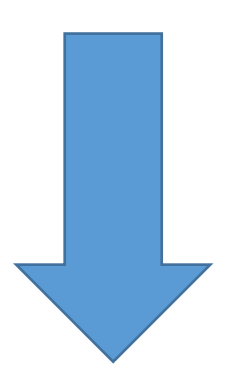

10

|                                                                    |                                                                                                    |                                               |                | [Doconti c ofarij |                     |                                                       |
|--------------------------------------------------------------------|----------------------------------------------------------------------------------------------------|-----------------------------------------------|----------------|-------------------|---------------------|-------------------------------------------------------|
| File Modifica Operazio                                             | ni Navigazione Finestra                                                                                                    | a ?                                           |                |                   |                     |                                                       |
| Anno Accademico                                                    | 2017 2017/2018                                                                                                    |                                               |                |                   | Selezional          | Docente                                               |
| Corso di Studi                                                     | LM15                                                                                                    | FISICA                                        |                |                   | 🔲 🔲 per Facolt      | à                                                     |
| Attività Didattica                                                 | GP005476                                                                                                    | FISICA TEORICA                                |                |                   | 🔲 🔲 per Diparti     | imento                                                |
| Unità Didattica                                                    | GP005493                                                                                                    | FISICA TEORICA MOD                            | OULO 2         |                   | per Settor          | e<br>- Maria - Kini                                   |
| Periodo                                                            | A1 Ann                                                                                                    | uale                                          |                |                   | © senza s           | eπori aπini<br>iffini el 1º livello                   |
| Data inizio                                                        | 02/10/2017 Dat                                                                                                    | ta fine 08/06/2018                            |                |                   | C settori a         | affini fino al 2º livello                             |
| Docenti                                                            |                                                                                                    |                                               |                |                   |                     |                                                       |
|                                                                    | Docente                                                                                                    | Copertura                                     | Lezione        | Resp. Didattico   | titolare AD sul PDS | Mod. Contenuti                                        |
| 01233 MARINI                                                       | ANDREA                                                                                                    | Didattica Ufficiale                           | NO             | NO                | NO                  |                                                       |
| Carico didattico                                                   |                                                                                                    | 140                                           |                |                   |                     |                                                       |
|                                                                    |                                                                                                    |                                               |                |                   |                     |                                                       |
| Selez                                                              | iona Partizione Studente                                                                                                    | e: NO 💌                                       |                |                   | Nuova ricerca       | Cerca docente                                         |
| Carico didattico ———                                               |                                                                                                    |                                               |                |                   |                     |                                                       |
|                                                                    | 1                                                                                                    |                                               |                |                   |                     |                                                       |
| Tipo Attività Or                                                   | e assegnate Totale or                                                                                                    | e Frazione Carico Que                         | est. Val. did. |                   |                     |                                                       |
| Tipo Attività Or                                                   | e assegnate Totale or<br>70,00 70,                                                                                                    | e Frazione Carico Que<br>,00 100,00 %         | est. Val. did. |                   |                     | Carico tot. Ad                                        |
| Tipo Attività Or                                                   | e assegnate Totale or<br>70,00 70,                                                                                                    | e Frazione Carico Que<br>,00 100,00 %         | est. Val. did. |                   |                     | Carico tot. Ad                                        |
| Tipo Attività Or<br>→ LEZ                                          | e assegnate Totale or<br>70,00 70,                                                                                                    | e   Frazione Carico   Que<br>,00   100,00   % | est. Val. did. | 11                |                     | Carico tot. Ad<br>Carico tot. Docente                 |
| Tipo Attività Or<br>LEZ                                            | e assegnate Totale or<br>70,00 70,                                                                                                    | e  Frazione Carico  Que<br>,00  100,00 %      | rst. Val. did. | 11                |                     | Carico tot. Ad<br>Carico tot. Docente                 |
| Tipo Attività Or<br>LEZ                                            | e assegnate   Totale or<br>70,00 70,                                                                                                    | e   Frazione Carico   Que<br>,00   100,00   % | est. Val. did. | 11                |                     | Carico tot. Ad<br>Carico tot. Docente                 |
| Tipo Attività Or                                                   | e assegnate   Totale or<br>70,00 70,                                                                                                    | e Frazione Carico Que<br>.00 100.00 %         | rst. Val. did. | 11                |                     | Carico tot. Ad<br>Carico tot. Docente<br>Copia Orario |
| Tipo Attività   Or                                                 | e assegnate   Totale or<br>70,00 70,                                                                                                    | e Frazione Carico Que                         | rst. Val. did. | 11                |                     | Carico tot. Ad<br>Carico tot. Docente<br>Copia Orario |
| Tipo Attività Or<br>LEZ<br>Periodo Validità Orario —<br>Drario     | e assegnate Totale or<br>70,00 70,                                                                                                    | e Frazione Carico Que                         | rst. Val. did. | 11                |                     | Carico tot. Ad<br>Carico tot. Docente<br>Copia Orario |
| Tipo Attività Or<br>LEZ Periodo Validità Orario Drario Giorno 0    | e assegnate   Totale or<br>70,00   70,<br>100   70,<br>100   70, | e Frazione Carico Que<br>,00 100,00 %         | est. Val. did. | Aula              |                     | Carico tot. Ad<br>Carico tot. Docente<br>Copia Orario |
| Tipo Attività Or<br>LEZ Periodo Validità Orario Orario Giorno O    | e assegnate   Totale or<br>70,00   70,<br>ra Inizio   Ora Fine                                                                                                    | e Frazione Carico Que<br>,00 100,00 %         | est. Val. did. | Aula              |                     | Carico tot. Ad<br>Carico tot. Docente<br>Copia Orario |
| Tipo Attività Or<br>LEZ  Periodo Validità Orario  Drario Giorno O  | e assegnate   Totale or<br>70,00   70,<br>ra Inizio   Ora Fine                                                                                                    | e Frazione Carico Que<br>,00 100,00 %         | est. Val. did. | Aula              |                     | Carico tot. Ad<br>Carico tot. Docente<br>Copia Orario |
| Tipo Attività Or<br>LEZ  Periodo Validità Orario  Orario Giorno O  | e assegnate   Totale or<br>70,00   70,<br>ra Inizio   Ora Fine                                                                                                    | e Frazione Carico Que<br>,00 100,00 %         | est. Val. did. | Aula<br>12        |                     | Carico tot. Ad<br>Carico tot. Docente<br>Copia Orario |
| Tipo Attività Or<br>LEZ Periodo Validità Orario Orario Giorno O    | e assegnate   Totale or<br>70,00   70,<br>ira Inizio   Ora Fine                                                                                                    | e Frazione Carico Que<br>00 100,00 %          | est. Val. did. | Aula<br>12        |                     | Carico tot. Ad<br>Carico tot. Docente<br>Copia Orario |
| Tipo Attività Or<br>LEZ Periodo Validità Orario Orario Giorno O    | e assegnate   Totale or<br>70,00   70,<br>ra Inizio   Ora Fine                                                                                                    | e Frazione Carico Que<br>00 100,00 %          | est. Val. did. | Aula<br>12        |                     | Carico tot. Ad<br>Carico tot. Docente<br>Copia Orario |
| Tipo Attività Or<br>LEZ  Periodo Validità Orario  Orario Giorno O  | e assegnate   Totale or<br>70,00   70,<br>ra Inizio   Ora Fine                                                                                                    | e Frazione Carico Que<br>00 100,00 %          | est. Val. did. | Aula<br>12        |                     | Carico tot. Ad<br>Carico tot. Docente<br>Copia Orario |
| Tipo Attività Or<br>LEZ  Periodo Validità Orario  Orario Giorno O  | e assegnate   Totale or<br>70,00   70,<br>Ira Inizio   Ora Fine                                                                                                    | e Frazione Carico Que<br>00 100,00 %          | est. Val. did. | Aula<br>12        |                     | Carico tot. Ad<br>Carico tot. Docente<br>Copia Orario |
| Tipo Attività Or<br>LEZ  Periodo Validità Orario  Orario  Giorno O | e assegnate Totale or<br>70,00 70,<br>rra Inizio Ora Fine                                                                                                    | e Frazione Carico Que<br>00 100,00 %          | est. Val. did. | Aula<br>12        |                     | Carico tot. Ad<br>Carico tot. Docente<br>Copia Orario |

10) Attivare il flag su "Quest. Val. did." (N.B. il questionario va attivato solo per la voce: LEZ)

11) Cliccare su "Salva"

N.B. questi ultimi due passaggi vanno ripetuti su tutti i moduli appartenenti all'insegnamento c.d. padre, di seguito è rappresentata una casistica riscontrata più frequentemente in questi mesi:

1) se in un insegnamento padre sono presenti moduli che hanno inizio al primo semestre e moduli che hanno inizio al secondo semestre bisogna attivare al primo semestre il modulo del primo e lasciare disattivato (senza flag) il modulo del secondo, all'inizio del secondo semestre attivare il modulo del secondo e lasciare attivo il modulo del primo.

I passaggi sopra riportati sono validi sia per gli insegnamenti annuali che per quelli del secondo semestre.